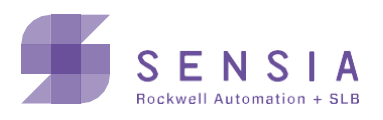

# **HCC2 Ethernet/IP:**

Расширенные возможности входа/выхода и управления двигателями благодаря предварительно настроенным субустройствам

Сэкономьте время и силы на прокладку кабеля и настройку системы управления НСС2, выбрав устройства из веббиблиотеки НСС2. Каждое подустройство предварительно настроено для поддержки приема и передачи сообщений. Двухпортовый Ethernetкоммутатор НСС2 позволяет свободно использовать линейные и резервированные топологии сетей.

# Основные преимущества

НСС2 обеспечивает гибкое и масштабируемое расширение входа/выхода за счет использования архитектур систем управления, которые распределяют входы-выходы в радиусе до 100 м (328 футов) от контроллера. Преимущества:

- Сокращение стоимости разработки проекта за счет уменьшения объемов проектирования систем кабельных трасс и коммутационных коробок
- Упрощение программирования за счет использования библиотеки предварительно настроенных устройств
- Меньшая стоимость полевой проводки кабеля по сравнению с системами на основе выделенных кабелей с коммутационными коробками
- Сокращение простоев за счет средств автоматического восстановления поврежденных средств передачи данных НСС2

# Дополнительные сведения

Руководства по проектированию и внедрению сетей Ethernet/IP и DLR для систем промышленной автоматизации приведены в библиотеке литературы Rockwell Automation:

- + Указание по применению кольцевых сетей на уровне устройств Ethernet/IP (Ethernet/IP Device Level Ring Application Note)
- + Руководство по проектированию и внедрению сложносоставных общезаводских сетей (CO3C) Ethernet (Converged Plant Wide Ethernet (CPwE) Design and Implementation Guide)

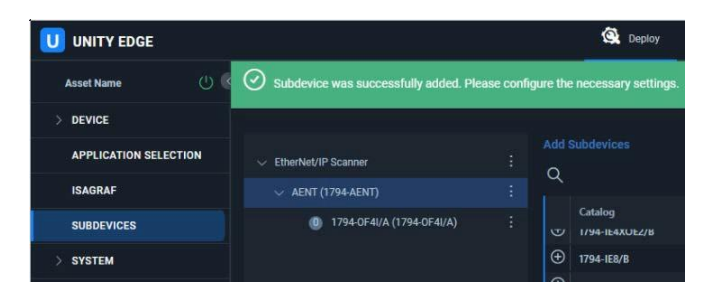

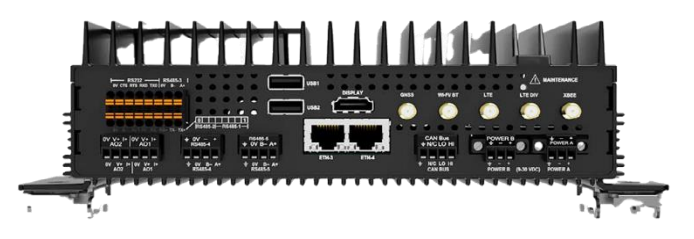

# Архитектура Ethernet/IP

Протокол QRATE HCC2 Ethernet/IP обеспечивает расширение входа/выхода за счет использования модулей входа-выхода FLEX™, FLEX 5000® и частотных приводов PowerFlex® производства компании Rockwell Automation.

НСС2 выполняет функции сканера Ethernet/IP, который управляет удаленными адаптерами Ethernet/IP. Одно устройство НСС2 может управлять конфигурациями и подключениями нескольких адаптеров. В свою очередь, каждый адаптер может подключаться к нескольким модулям входа/выхода.

При разработке системы управления HCC2 на основе Ethernet/ IP необходимо учитывать общее количество подключений.

НСС2 поддерживает не более 32 подключений.

У каждого адаптера и модуля входа/выхода есть как минимум одно подключение. К одному адаптеру входа/выхода FLEX™ или FLEX 5000® можно подключить максимум восемь модулей входа/выхода. HCC2 поддерживает устройства Ethernet/IP, подключенные к линейной, звездчатой и кольцевой архитектурам. У каждой архитектуры свои особенности проектирования.

# Линейная архитектура

Линейная топология подключает модули адаптеров к портам Eth-3 и Eth-4. К каждому порту можно подключить один адаптер. Подключение двух адаптеров позволяет добавить до 16 модулей входа/выхода.

## Звездчатая архитектура

При построении звездчатых топологий используются Ethernet-коммутаторы. В небольших сетях можно использовать неуправляемые коммутаторы, но мы рекомендуем использовать в них управляемые коммутаторы для поддержки расширенных сетевых функций.

### Кольцевая архитектура

Для резервированных топологий сетей передачи данных необходимо использовать кольцевые архитектуры. HCC2 поддерживает протокол DLR только на основе Eth3 и Eth-4.

При внедрении НСС2 в кольцевую топологию необходимо учитывать следующее:

- + НСС2 невозможно настроить в качестве диспетчера кольцевой сети.
- Для функционирования кольцевой сети необходимо настроить как минимум один диспетчер кольцевой сети. Поэтому для корректной работы диспетчером кольцевой сети должно быть назначено одно из устройств Ethernet/IP в составе сети.
- + Для настройки внешнего устройства в качестве диспетчера DLR можно использовать ПО Rockwell Automation RSLinx. Ethernet/IP-адаптер входа/выхода FLEX 5000® (номер модели 5094-AENTR) может выполнять функцию диспетчера кольцевой сети.
- При проектировании кольцевой сети DLR в качестве диспетчеров кольцевой сети можно использовать следующие устройства:
  - 1783 ETAP/ETAPK/ETAP1F/ETAP1FK/ETAP2F/ ETAP2FK
  - Коммутаторы Stratix 5200/5400/5700/5800
- Для замыкания кольцевой сети и во избежание ее перегрузок при рассылке перед подключением оконечного Ethernet-кабеля необходимо настроить конфигурацию диспетчера кольцевой сети.

Дополнительные сведения по проектированию и настройке конфигурации DLR представлены в документе «Указание по применению кольцевых сетей на уровне устройств Ethernet/IP» (Ethernet/IP Device Level Ring Application Note).

# Настройка конфигурации субустройств Unity Edge

Для настройки адаптеров и модулей входа/выхода используется конфигуратор Unity Edge. Unity Edge необходимо настроить так, чтобы он соответствовал расположению Ethernet/IP-адаптеров и модулей входа/выхода в структуре системы.

Процесс настройки конфигурации в Unity Edge похож на процесс настройки Ethernet/IP-устройств в ПО Studio 5000 Logix Designer.

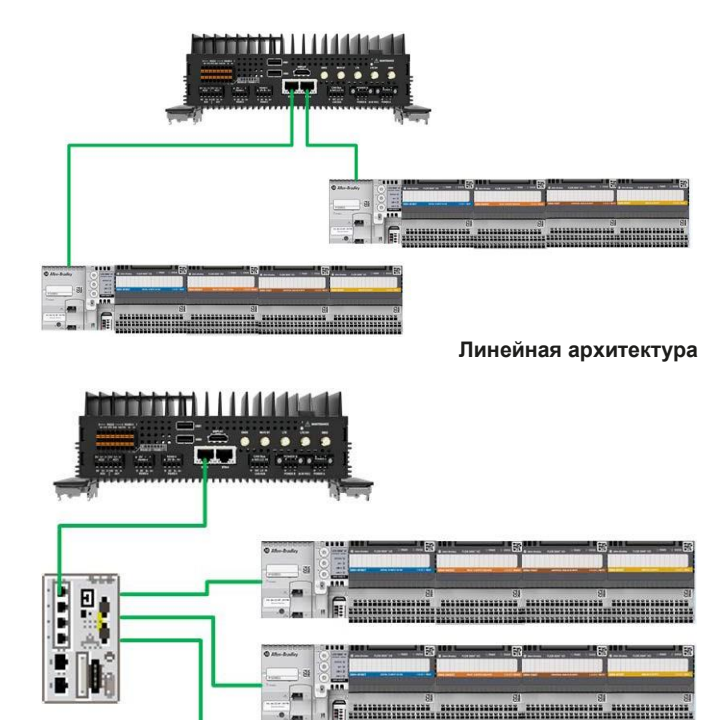

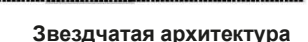

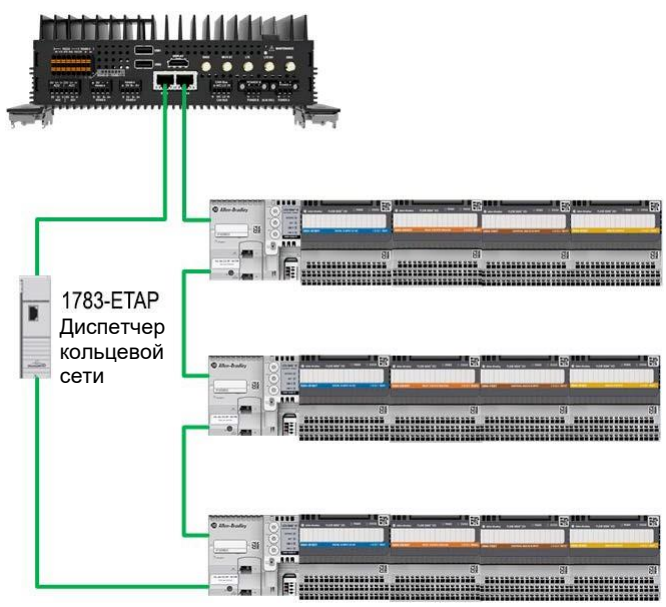

Кольцевая архитектура

# Настройка конфигурации субустройств Unity Edge

Для настройки адаптеров и модулей входа/выхода используется конфигуратор Unity Edge. Unity Edge необходимо настроить так, чтобы он соответствовал расположению Ethernet/IP-адаптеров и модулей входа/выхода в структуре системы.

Процесс настройки конфигурации в Unity Edge похож на процесс настройки Ethernet/IP-устройств.

В таблице ниже представлены предопределенные адаптеры и модули входа/выхода, которые можно добавить в качестве субустройств Unity Edge.

Модули входа/выхода 1794 FLEX, 5094 FLEX 5000, 1426-M8E Power Monitor 5000 и различные частотные приводы PowerFlex предварительно настроены в библиотеке субустройств HCC2. В таблице указаны XTверсии адаптеров 1794 и 5094, но не-XT-версии также можно использовать.

|                  | Артикул                                   | Описание                                                                               |
|------------------|-------------------------------------------|----------------------------------------------------------------------------------------|
| Адаптеры         | 1794-AENT                                 | Ethernet-адаптер 1794-AENT Flex                                                        |
|                  | 1794-AENTR                                | Ethernet-agantep 1794-AENTR FLEX Flex                                                  |
|                  | 5094-AEN2TRXT                             | Ethernet-адаптер 5094XT с 16 модулями RJ45                                             |
|                  | 1426-M8E                                  | PM5000                                                                                 |
|                  | Устройства передачи данных PowerFlex 525  | Привод переменного тока PowerFlex 525-EENET с настраиваемыми устройствами передачи     |
|                  |                                           | данных                                                                                 |
|                  | PowerFlex 525-E                           | PowerFlex 525-Е с подключением через 20-СОММ-Е                                         |
|                  | PowerFlex 700H-E                          | Привод переменного тока PowerFlex 700H-E с подключением через 20-COMM-E                |
|                  | PowerFlex 700S                            | 2-фазный привод переменного тока PowerFlex 700S 2P-400V с подключением через 20-COMM-E |
|                  | Устройства передачи данных PowerFlex 755  | Привод переменного тока PowerFlex 755-ENETR с настраиваемыми устройствами передачи     |
|                  |                                           | данных                                                                                 |
|                  | PowerFlex 755                             | Привод переменного тока PowerFlex 755-ENETR                                            |
|                  | Устройства передачи данных PowerFlex 755T | Модуль управления PowerFlex 755T VHz V1.0                                              |
|                  | VHz                                       |                                                                                        |
|                  | Устройства передачи данных PowerFlex 755T | Привод PowerFlex 755T с настраиваемыми устройствами передачи данных V4.7               |
|                  | Устроиства передачи данных PowerFlex      | Привод PowerFlex 755 IR с настраиваемыми устроиствами передачи данных V2.3             |
| Молули входа/    | 1794-IA16/A                               | 1794-16 точечный источник питания переменного тока напояжением 120 В                   |
| выхола лля       |                                           |                                                                                        |
| адаптеров входа/ | 1794-IA8/A                                | 1794-8 точечный источник питания переменного тока напряжением 120 В                    |
| выхода Flex      |                                           |                                                                                        |
|                  | 1794-IB10XOB6/A                           | 1794-10-входный/6-выходный приемник/источник постоянного тока напряжением 24 В         |
|                  | 1794-IB16/A                               | 1794-16-точечный приемник с входом постоянного тока напряжением 24 В                   |
|                  | 1794-IB16D/A                              | 1794-16-точечный диагностический модуль входа постоянного тока напряжением 24 В        |
|                  | 1794-IB32/A                               | 1794-32-точечный приемник с входом постоянного тока напряжением 24 В                   |
|                  | 1794-IB8/A                                | 1794-8-точечный приемник с входом постоянного тока напряжением 24 В                    |
|                  | 1794-IE4XOE2/B                            | 1794-4-входный/2-выходный неизолированный аналоговый блок постоянного тока напряжением |
|                  |                                           | 24 B                                                                                   |
|                  | 1794-IE8/B                                | 1794-8-канальный неизолированный аналоговый вход постоянного тока напряжением 24 В     |
|                  | 1794-IE8H/B                               | 1794-8-канальный аналоговый токовый вход HART                                          |
|                  | 1794-IF2XOF2I/A                           | 1794-10-входный/6-выходный приемник/источник постоянного тока напряжением 24 В         |
|                  | 1794-IF41/A                               | 1794-4-канальный изолированный аналоговый вход постоянного тока напряжением 24 В       |
|                  | 1794-IF8IH/A                              | 1794-8-канальный изолированный аналоговый токовый вход HART                            |
|                  | 1794-IJ2/A                                | 1794-2-модуль частоты входного сигнала                                                 |
|                  | 1794-IRT8                                 | 1794-8-канальный аналоговый вход постоянного тока напряжением 24 В для резистивного    |
|                  |                                           | датчика температуры/термопары                                                          |
|                  | 1794-OA16/A                               | 1794-16-точечный выход переменного тока напряжением 120 В                              |
|                  | 1794-OB16D/A                              | 1794-16-точечный диагностический модуль выхода постоянного тока напряжением 24 В       |
|                  | 1794-OB16P/A                              | 1794-16-точечный источник постоянного тока напряжением 24 В с защищенным выходом       |
|                  | 1794-OB8EP/A                              | 1794-16-точечный источник с выходом постоянного тока напряжением 24 В, защищенным      |
|                  |                                           | электронным предохранителем                                                            |
|                  | 1794-OE4/B                                | 1794-4-канальный неизолированный аналоговый выход постоянного тока напряжением 24 В    |
|                  | 1794-OF41/A                               | 1794-4-канальный изолированный аналоговый источник с выходом постоянного тока          |
|                  |                                           | напряжением 24 В                                                                       |
|                  | 1794-OF8IH/A                              | 1794-8-канальный изолированный аналоговый выход HART                                   |
| Monunu proze     | 1/94-UW0/A                                | 1/94-о-точечный приемник/источник с релейным выходом                                   |
| модули входа-    | JU34-ID IOA I                             | цифровом вход                                                                          |
| алаптерор        | 5094-IF8XT                                | Анапоговый вход                                                                        |
| FLEX 5000        | 5094-OF8XT                                |                                                                                        |
|                  | 5094-OW8IXT                               | Репейный выход                                                                         |
|                  |                                           | · · · · · · · · · · · · · · · · · · ·                                                  |

# Порядок настройки конфигурации субустройств

Для настройки конфигурации субустройств подключитесь к HCC2 по Ethernet, WiFi, LTE или USB-C. Выполните вход в интерфейс Unity Edge с идентификационными данными администратора или техника. Настройка конфигурации субустройств не поддерживается другими учетными записями пользователей.

Ниже представлен порядок добавления адаптера Flex 5000 с 16-точечным модулем входа.

# Добавление адаптера

1. В интерфейсе Unity Edge выберите Deploy (Развертывание) > Subdevices (Субустройства) для доступа к экрану настройки конфигурации субустройств.

| UNITY EDGE                             |                     | Q Deploy | 🞯 Operate 🛛 🕭 User Management | 0 ± ± &                                 |
|----------------------------------------|---------------------|----------|-------------------------------|-----------------------------------------|
| HCC2 Sales Demo                        | Deploy > Subdevices |          |                               | Device Local Time: 29-Jan-2024 22:47:28 |
| ~ DEVICE                               |                     |          |                               |                                         |
| Device Information                     | EtherNet/IP Scanner |          |                               |                                         |
| Display Units<br>Network Configuration |                     |          |                               |                                         |
| APPLICATION SELECTION                  |                     |          |                               |                                         |
| ISAGRAF                                |                     |          |                               |                                         |
| SUBDEVICES                             |                     |          |                               |                                         |
| > SYSTEM                               |                     |          |                               |                                         |
| > DATA LOGGER                          |                     |          |                               |                                         |
| > PROTOCOLS                            |                     |          |                               |                                         |
| DEPLOY                                 |                     |          |                               |                                         |

2. Кликните Add (Добавить) в левом столбце (1) и выберите адаптер 5094-AENTRXT из списка Add Subdevices (Добавить субустройства) справа (2).

| UNITY EDGE                                                          |                     | 😫 Deploy 🧭 Operate 🛛 R. User Managemen                    | at .                                      |                                                                                                  |
|---------------------------------------------------------------------|---------------------|-----------------------------------------------------------|-------------------------------------------|--------------------------------------------------------------------------------------------------|
| Asset Name                                                          | Deploy > Subdevices |                                                           |                                           | Device Local Time: 13-Jan-2024 23:23:40                                                          |
| <ul> <li>Device Information</li> <li>Time &amp; Location</li> </ul> | EtherNet/IP Scanner | Q ×                                                       | Variant                                   | Description                                                                                      |
| Display Units                                                       | 1 • Add             | 1794-AENT     1794-AENTR     794-AENTR     794-AENTR      |                                           | 1794-AENT Ethernet Flex Adapter<br>1794-AENTR FLEX Ethernet Adapter                              |
| APPLICATION SELECTION                                               |                     | 3094 ABNZTRXT     5094 AENTR     1426 ANRE                | Standard<br>Standard<br>T2. Data-ExtConfo | 5094 Ethernet                                                                                    |
| ISAGRAF<br>SUBDEVICES                                               |                     | PowerRex 525 DataLinks     PowerRex 525-E                 | DataLinks                                 | PowerFlex 525-EENET AC Drive with Configurable DataLinks PowerFlex 525-E via 20-COMM-E           |
| > SYSTEM > DATA LOGGER                                              |                     | PowerFlex 700H-E     PowerFlex 7005                       | Standard<br>Standard                      | PowerFlex 700H-E AC Drive via 20-COMM-E<br>PowerFlex 700S 2P-400V Phase 2 AC Drive via 20-COMM-E |
| > PROTOCOLS                                                         |                     | PowerFlex 755 DataLinks     PowerFlex 755                 |                                           |                                                                                                  |
|                                                                     |                     | PowerFlex 755T VHz DataLinks     PowerFlex 755T DataLinks |                                           |                                                                                                  |
|                                                                     |                     |                                                           |                                           |                                                                                                  |
|                                                                     |                     |                                                           |                                           | Close                                                                                            |
|                                                                     |                     |                                                           |                                           |                                                                                                  |
| <b>sensia</b> V 1.3.207 build 4425                                  |                     |                                                           |                                           | Next                                                                                             |

## 3. Кликните по адаптеру AENTR в столбце слева (1) и заполните поле IP address (IP-адрес) справа (2).

|                                             | 🕵 Deploy 🧭 Operate 🥕 User Management    | 0 t t                          |
|---------------------------------------------|-----------------------------------------|--------------------------------|
| Asset Name () C Deploy > Subdevices         |                                         | Denice Local Time: 13-Jan-2024 |
| ~ DEVICE                                    | 1978                                    |                                |
| Device Information<br>V EtherNet/IP Scame : | General Assemblies Explicit Alarms      |                                |
| Display Units Extra (2004 AEXTP) :          | Lidentity<br>Description<br>501 Ellowed |                                |
| APPLICATION SELECTION                       | Instance Major Rev. Minor Rev.          |                                |
| ISAGRAF                                     |                                         |                                |
| SUBDEVICES ·                                |                                         |                                |
| > SYSTEM                                    | Dectronic Keyling                       |                                |
| > DATA LODGER                               |                                         |                                |
| > PROTOCOLS                                 |                                         |                                |
| DEPLOY                                      | Connection IP address IP1               |                                |
|                                             | 2 192.144.1.3 S00.000 ms                |                                |
|                                             |                                         |                                |
|                                             |                                         |                                |
|                                             | Cincel Upon                             | te Deployment File             |

IP-адрес должен находиться в той же подсети, что и порты Eth-3 и Eth-4, и данная подсеть не должна использоваться никаким другим портом. Каждому порту HCC2 требуется собственная подсеть, как указано ниже.

| Порт        | Допустимая настройка конфигурации подсети |
|-------------|-------------------------------------------|
| Eth-1       | 192.168. <mark>20</mark> .5               |
| Eth-2       | 192.168. <mark>2</mark> .41               |
| Eth-3/Eth-4 | 192.168.1.33                              |
| WiFi        | 192.168. <mark>5</mark> .50               |

| Порт        | Недопустимая настройка конфигурации подсети |
|-------------|---------------------------------------------|
| Eth-1       | 192.168.20.5                                |
| Eth-2       | 192.168. <mark>1</mark> .41                 |
| Eth-3/Eth-4 | 192.168. <mark>1</mark> .33                 |
| WiFi        | 192.168.5.50                                |

подсеть 192.168.1 не может совместно использоваться двумя или более портами

 Чтобы сделать доступными для выбора диагностические теги, кликните вкладку Assemblies (Узлы) и выберите теги, которые должны быть доступны для употребления в другом приложении. Кликните кнопку-флажок Assembly (Узел), чтобы выбрать все теги из списка.

| UNITY EDGE            |                       |              | 🚱 Deploy             | 🞯 Operate 🛛 鬼 User    | Management |             |   |
|-----------------------|-----------------------|--------------|----------------------|-----------------------|------------|-------------|---|
| HCC2 Sales Demo       | Deploy > Subdevices   |              |                      |                       |            |             |   |
| V DEVICE              |                       | AENTR        |                      |                       |            |             |   |
| Device micrimation    | > EtherNet/IP Scanner | General Asso | emblies Explicit Ala | rms                   |            |             |   |
| Time & Location       |                       |              |                      |                       |            |             |   |
| Display Units         |                       | Assembly     | Assembly Offset      | Description           | Data Type  | Tag Publish |   |
| Network Configuration |                       | Connection   |                      |                       |            |             | - |
| APPLICATION SELECTION |                       | Input        |                      | Status1               | SINT       |             |   |
| ISAGRAF               |                       | index.       |                      | Chagnostic Sequences  |            |             |   |
| EUROCULCER &          |                       | input        |                      | Santa                 |            |             |   |
| SUBDEVICES -          |                       | import.      |                      | Port 26utonegosiation |            |             |   |
| > SYSTEM              |                       | E Incet      |                      | Port1Sneed            |            |             |   |
| > DATA LOGGER         |                       | and locat    |                      | Port2Snewl            |            |             |   |
| > PROTOCOLS           |                       | input        |                      | TCPConnections        |            |             |   |
| DEPLOY                |                       | input        |                      | CIPConnections        |            |             |   |
|                       |                       | Input        |                      |                       |            |             |   |
|                       |                       | Input        |                      |                       |            |             |   |
|                       |                       | input.       |                      |                       |            |             | - |
|                       |                       | input input  |                      |                       |            |             |   |
|                       |                       | Input        |                      |                       |            |             | • |
|                       |                       | input 🔯      |                      |                       |            |             |   |
|                       |                       | input 🔄      |                      |                       |            |             |   |
|                       |                       | input 🔄      |                      |                       |            |             |   |
|                       |                       | 🔯 Input      |                      |                       |            |             |   |
|                       |                       | input Input  |                      |                       |            |             |   |
|                       |                       |              |                      |                       |            |             |   |

5. Оставьте вкладки Explicit (Заданные в явном виде) и Alarms (Аварийные сигналы) без изменений. Они не нужны для включения передачи данных по Ethernet.

# Добавление модуля входа-выхода к адаптеру

1. Кликните имя адаптера в левом столбце (1) и выберите 16-точечный модуль входа из списка Catalog (Каталог)

| справа (2).                                       |                                             |                                                                                                    |                               |                               |                                                   |
|---------------------------------------------------|---------------------------------------------|----------------------------------------------------------------------------------------------------|-------------------------------|-------------------------------|---------------------------------------------------|
| UNITY EDGE                                        |                                             | 🔇 Deploy                                                                                               | 🞯 Operate 🛛 🔒 User Management |                               | ē 🗄 🖽 🔗                                           |
| Asset Name 🕛 🔇                                    | Deploy > Subdevices                         |                                                                                                    |                               |                               | Device Local Time: 14-Jan-2024 00:31:51           |
| V DEVICE<br>Device Information<br>Time & Location | EtherNet/IP Scanner      AENTR (5094-AENTR) | Add Subdevices                                                                                         | X                             | Description                   |                                                   |
| Display Units<br>Network Configuration            |                                             | Add ( 5094-1816XT<br>Delete ( 5094-16XT                                                                |                               | Digital Input<br>Analog Input |                                                   |
| APPLICATION SELECTION                             |                                             | <ul> <li>              € 5094-0F8XT          </li> <li>             \$ 5094-0W8IXT         </li> </ul> |                               |                               |                                                   |
| SUBDEVICES .                                      |                                             |                                                                                                    |                               |                               |                                                   |
| > SYSTEM > DATA LOGGER                            |                                             |                                                                                                    |                               |                               |                                                   |
| > PROTOCOLS                                       |                                             |                                                                                                    |                               |                               |                                                   |
|                                                   |                                             |                                                                                                    |                               |                               |                                                   |
|                                                   |                                             |                                                                                                    |                               |                               | Close                                             |
|                                                   |                                             |                                                                                                    |                               | Cancel                        | Update Deployment File Update Deployment and Next |

2. На вкладке Assemblies (Узлы) кликните кнопку-флажок Assemblies (Узлы), чтобы сделать доступными для мониторинга точки входа-выхода. Настройка конфигурации субустройств готова к развертыванию.

| UNITY EDGE                                                                      |                                                                                          |                    | 🗟 Deploy 🔘                           | Operate 🗏 User                                     | Management        |                               |  |
|---------------------------------------------------------------------------------|------------------------------------------------------------------------------------------|--------------------|--------------------------------------|----------------------------------------------------|-------------------|-------------------------------|--|
| HCC2 Sales Demo                                                                 | Deploy > Subdevices                                                                      |                    |                                      |                                                    |                   |                               |  |
| ✓ DEVICE                                                                        |                                                                                          | 5004 101677        |                                      |                                                    |                   |                               |  |
| Device Information<br>Time & Location<br>Display Units<br>Network Configuration | ✓ EberNet/IP Scanner :     ✓ ADNTR (S004 ADNTR) :     ③     ⑤ S0044B16XT (S004 AB16XT) : | General Assemblies | Explicit Points (<br>Assembly Offset | D-7 Points 8-15<br>Description<br>ConnectionStatus | Data Type<br>DINT | Tag Publish<br>On Change Only |  |
| APPLICATION SELECTION                                                           |                                                                                          | input              |                                      | ModuleStatus                                       | SINT              |                               |  |
| ISAGRAF                                                                         |                                                                                          | input              |                                      | PtData00                                           |                   |                               |  |
| SUBDEVICES •                                                                    |                                                                                          |                    |                                      |                                                    |                   |                               |  |
| SYSTEM                                                                          |                                                                                          | input              |                                      | PtData02                                           | SINT              |                               |  |
| > DATA LOGGER                                                                   |                                                                                          |                    |                                      | PtData04                                           |                   |                               |  |
| DEPLOY                                                                          |                                                                                          | input              |                                      | PtData05                                           |                   |                               |  |
|                                                                                 |                                                                                          | input              |                                      | PtData06<br>PtData07                               | SINT              |                               |  |
|                                                                                 |                                                                                          | Input              |                                      | PtData08                                           |                   |                               |  |
|                                                                                 |                                                                                          | 🗾 Input            |                                      | PtData09<br>PtData10                               | SINT              |                               |  |
|                                                                                 |                                                                                          | input              |                                      | PtData11                                           |                   |                               |  |
|                                                                                 |                                                                                          | Input              |                                      | PtData12<br>PtData13                               |                   |                               |  |
|                                                                                 |                                                                                          |                    |                                      | PtData14                                           |                   |                               |  |
|                                                                                 |                                                                                          | Input              |                                      | PtData15                                           |                   |                               |  |
|                                                                                 |                                                                                          |                    |                                      |                                                    |                   |                               |  |

3. Кликните Update Deployment File (Обновить файл развертывания) (1), а затем кликните Deploy (Развертывание) в дереве навигации (2), чтобы открыть мастер Deployment (Развертывание).

| UNITY EDGE                       |                                              |                            | 🔇 Deploy 🔇              | 🖲 Operate 🛛 📌                     | User Management                  | i i i i i i i i i i i i i i i i i i i |                |                        | 6 t t 🛞                    |
|----------------------------------|----------------------------------------------|----------------------------|-------------------------|-----------------------------------|----------------------------------|---------------------------------------|----------------|------------------------|----------------------------|
| Asset Name 🕘                     | Subdevices (AENTR): Deployment file has been | updated successfully. Comp | elete deployment to app | aly the changes to the            |                                  |                                       |                |                        |                            |
| DEVICE     Device Information    |                                              | 5094-IB16XT                |                         |                                   |                                  |                                       |                |                        |                            |
| Time & Location<br>Display Units | EtherNet/IP Scanner AENTR (5094-AENTR)       | : General                  | Assemblies Exp          | plicit Points 0-<br>sembly Offset | 7 Points 8-15 Description        | Data Type                             | Tag Publish    |                        |                            |
| Network Configuration            | 5094-I816XT (5094-I816XT)                    | : Con                      |                         |                                   | ConnectionStatus<br>ModuleStatus |                                       |                | -                      |                            |
| APPLICATION SELECTION            |                                              | inps<br>inps               |                         |                                   | DiagnosticSequenceC              |                                       |                | -                      |                            |
| SUBDEVICES                       |                                              | ings<br>ings<br>ings       |                         |                                   | PtData01<br>PtData02             |                                       |                | -                      |                            |
| > DATA LOGGER                    |                                              | 💽 Inpe                     |                         |                                   | PtData03<br>PtData04             |                                       |                | *<br>*                 |                            |
| DEPLOY                           |                                              | 🐷 Inps                     |                         |                                   | PtData05<br>PtData06             |                                       |                | •                      |                            |
| 2                                |                                              | 👿 Inps                     |                         |                                   | PtData07<br>PtData08             |                                       |                |                        |                            |
|                                  |                                              | 🗾 lops<br>🛃 lops           |                         |                                   | PtData09<br>PtData10             |                                       |                |                        |                            |
|                                  |                                              | trep.                      | n 48                    |                                   | PtData11                         | SINT                                  | On Change Only | - 1                    |                            |
| 507518 V13207548/ 4825           |                                              |                            |                         |                                   |                                  |                                       | Cancel         | Update Deployment File | Update Deployment and Next |

4. Кликните Start (Запуск), а затем кликните кнопку Deploy (Развертывание) с правой стороны, чтобы выполнить развертывание конфигурации субустройств в среде выполнения НСС2.

| U UNITY EDGE                              |                                               |                                       | , ,          |                          |                       | Q Deploy          | Ø Operat                | e 🧏 User Mana           | igement |               |                       |  |
|-------------------------------------------|-----------------------------------------------|---------------------------------------|--------------|--------------------------|-----------------------|-------------------|-------------------------|-------------------------|---------|---------------|-----------------------|--|
| HCC2 Sales Demo                           | Deploy > Deploy                               | Deployment St                         | atus Messa   | ge                       |                       |                   |                         |                         |         |               |                       |  |
| bevice Device Information Time & Location | 28-Jan-2024 14:45:01<br>Application<br>Status | Success<br>avalonHcc2App<br>Ø Success | Core Systems | Data Logger<br>Success   | Event Man<br>Ø Succes | ager<br>S         | IO Systems<br>© Success | licenseMan<br>© Success | ager    | Modbus Driver |                       |  |
| Display Units<br>Network Configuration    | Generate Cont                                 | figuration                            |              |                          | 2 Con<br>IP Ad        | nect<br>dress 192 |                         |                         | 41      |               | 3 Review<br>File name |  |
| APPLICATION SELECTION                     | Tag Connection Val                            | lidations                             |              |                          |                       |                   |                         |                         |         |               |                       |  |
| SUBDEVICES                                | Analog Inputs                                 |                                       |              |                          |                       |                   |                         |                         |         |               |                       |  |
| SYSTEM                                    | Analog Outputs                                |                                       |              |                          |                       |                   |                         |                         |         |               |                       |  |
| Integrated IO<br>Communication            | Digital Inputs                                |                                       |              |                          |                       |                   |                         |                         |         |               |                       |  |
| User Alarm Config                         | Digital Input/Output                          |                                       |              |                          |                       |                   |                         |                         |         |               |                       |  |
| > DATA LOGGER<br>> PROTOCOLS              | Tag Selection                                 |                                       |              |                          |                       | Selected Tag 1    |                         | Validation              |         |               |                       |  |
| DEPLOY                                    | Digital Input/Output 1                        |                                       |              | customDigital_0: FI1200A | Reset                 |                   |                         | Tag Not Produced        |         |               |                       |  |
|                                           |                                               |                                       |              |                          |                       |                   |                         |                         |         |               |                       |  |
|                                           | Digital Input/Output 3                        |                                       |              | customiSaGRAF_0: resour  |                       |                   |                         |                         |         |               |                       |  |
|                                           |                                               |                                       |              |                          |                       |                   |                         |                         |         |               |                       |  |
|                                           |                                               |                                       |              | lot Mapped               |                       |                   |                         |                         |         |               |                       |  |
|                                           |                                               |                                       |              | vot Mapped               |                       |                   |                         |                         |         |               |                       |  |
|                                           | Digital Input/Output 7                        |                                       |              | lot Mapped               |                       |                   |                         |                         |         |               |                       |  |
|                                           |                                               |                                       |              |                          |                       |                   |                         |                         |         |               |                       |  |

- 5. После завершения развертывания кликните Operate (Работа) > Subdevices (Субустройства) для просмотра данных о субустройствах в среде выполнения.
- 6. Выберите адаптер для просмотра значений в режиме реального времени на вкладке Assembly data (Данные о сборке).
- 7. Выберите модуль IB16XT для просмотра данных входа-выхода и статуса на вкладке Assembly data (Данные о сборке).

| UNITY EDGE         |                                 | 🛠 Dapity 🦁 Operate                           | Å the Management    | 01 CL (L) (R)                          |
|--------------------|---------------------------------|----------------------------------------------|---------------------|----------------------------------------|
| Asset Name 🙁       | g Operate - Babdevices          |                                              |                     | Device Local Time: 19-Jun-2014 2010 07 |
| DASHDOARD          | Connected Subdenlas Instance    | Assembly Date Connection Status              | Explicit Statistics |                                        |
| ) Divici           | C ADVID DONE ADVIDU (NULINELLI) | Amendaly Harra                               | Delarge             | No.                                    |
| ) INTEGRATED 1/0   | U 1 SOM-ARKAT (MINH ARKAT)      | AUXIR ; Connection : ConnectionStatus        | 842                 |                                        |
| SUBDEVICES         |                                 | AUXIR: Input : Diffurmentions                |                     |                                        |
| LIVE DATA          |                                 | AUXIX : legal ( CPLostPaciety                | DINT                | 19874                                  |
| 41 4945            |                                 | ADVTR : Input : CPTImenute                   | DINE                |                                        |
| VENDORT<br>VENDORT |                                 | ADVTR : Ingust : CPAUNRastion                | 647                 |                                        |
| 3 AVALON GATEWAY   |                                 | ADVTR : Ingut : DURWetworkState              | SINT .              |                                        |
| ) DATA LODGER      |                                 | ADVIR : Ingut : DUSSapervisor/Bate           | sevi                |                                        |
| > LICENSE MANAGER  |                                 | ADVTR : Input : DisgnortisSequenceCount      | set                 | -                                      |
| SYSTEM LOOS        |                                 | AUNTR - Ingust - EthernetErners              | CHAT .              |                                        |
| MODEUS             |                                 | ADVIN   Input   GrandMarterOpoleD            | LINT                | 2104092391000230                       |
|                    |                                 | AUNTR : leged : HMRPscketRate                | DINT                |                                        |
|                    |                                 | ADVIR : Inquil : IC/Inclutifiate             | DINT                |                                        |
|                    |                                 | ADVIR : Input : LocalClockOffset             | UNIT                | NATIONAL STREET,                       |
|                    |                                 | AUXITE - Input - LocalCont OffsetTerrentary  | UNT                 |                                        |
|                    |                                 | ADVTR - loguet - PortSAutoregatiationClothes | sort                |                                        |
|                    |                                 | ADVID : Input : PortSpeed                    |                     |                                        |
|                    |                                 | ADVTR : Input : Port2Autoregotiation/Ration  | SHAT /              |                                        |
|                    |                                 | ADVITE: Input   Part/Dipend                  |                     |                                        |
|                    |                                 | ADVTR : legent : Status?                     | 34947               |                                        |
|                    |                                 | ADVTR   legent   Station2                    | INT                 |                                        |
|                    |                                 |                                              |                     |                                        |

### Использование данных с субустройств

Субустройства позволяют расширить возможности входа-выхода и предоставляют новые диагностические теги и теги данных. После развертывания списка субустройств можно выбрать данные для использования. В Unity Edge можно просматривать статистику передачи данных и точки входа-выхода данных. А в ISaGRAF программисты могут использовать данные входа-выхода с субустройств для автоматизации оборудования.

В Unity Edge есть экран Operate (Работа) > Subdevices (Субустройства), предназначенный для визуализации диагностики и данных входа-выхода в режиме реального времени без сторонних инструментов. Просто кликните объект из списка субустройств для просмотра данных в режиме реального времени (Assembly data (Данные о сборке)) и Communication Statistics (Статистика передачи данных). Вкладка Explicit Statistics (Выраженная в явном виде статистика) в настоящее время не реализована.

#### Статус подключения

У адаптера передачи данных 5094-AENTR есть ряд диагностических тегов, отражающих статус подключения. На следующем рисунке параметры ConnectionStatus (Статус подключения) (1) и GrandMasterClockID (2) отражают статус подключения устройства и могут быть сопоставлены с другими приложениями или переменными ISaGRAF для принятия пользователем программных решений.

| Connected | Subdealar Instance            | Assembly Data Connection Status E       | plicit Statistics |                  |
|-----------|-------------------------------|-----------------------------------------|-------------------|------------------|
| 0         | ADALE DOM: MINUEL DIST WARTED | Assessably Name                         | Datatype          |                  |
| U         | 1 5054-00100T (5054-00100T)   | AENTR   Consection   ConsectionStatus   | ast.              |                  |
|           |                               | AENTR: Input ( CIPConnections           |                   | •                |
|           |                               | ADVTR   Input   CPLextPackets           | DH1               | 19494            |
|           |                               | ADVTR : Input : CEPTimounts             | DIN7              | •                |
|           |                               | ADVTR : Input : CPUUMilantion           |                   |                  |
|           |                               | ADVTR - Imput - DURNetworkState         | SINT              | •                |
|           |                               | AD478 : Input : DURSepervisedRate       | SNT               | •                |
|           |                               | ADVTR : Input : DiagnosticSequenceCount | SNT               |                  |
|           |                               | ADVTR - Input - EthernetErrors          | Dent              | • 2              |
|           |                               | AINTR : Input : GrandMasterClockID      | LINT              | 2586367889944770 |
|           |                               | ADVIX (head ) HMIPscheller              | DMT               |                  |

Прочие теги в разделе AENTR Assembly Data (Данные о сборке AENTR) позволяют отследить статус DLR и скорость передачи данных порта. В зависимости от выбранного типа архитектуры (линейная, звездчатая или DLR) данные теги можно использовать и в пользовательской логике.

Статусы подключения адаптера недоступны для использования в программах, но их можно просмотреть в Unity Edge для поиска и устранения неисправностей. Статус подключения доступен для каждого поддерживаемого адаптера и модуля входа-выхода.

| Connected | Subdevice Instance               | Assembly Dat | a Connection Statu | Explicit Statistics |                    |           |          |          |        |
|-----------|----------------------------------|--------------|--------------------|---------------------|--------------------|-----------|----------|----------|--------|
|           | AENTR (5094-AENTR) [192.168.1.2] |              | Fwd Opens          | Fwd Closes          | Fwd Opens Failures | Time Outs | Tx Count | Rx count | Status |
|           | 1 5094-IB16XT (5094-IB16XT)      |              |                    |                     |                    |           | 282104   | 282104   |        |

На вкладке IB16XT module Assembly Data (Данные о сборке модуля IB16XT) представлены данные диагностики и входавыхода в режиме реального времени. Ter ConnectionStatus (Статус подключения) можно использовать для проверки подключения модуля к адаптеру и исправности модуля.

## Представление данных входа-выхода

Представление данных входа-выхода зависит от конкретного модуля. В одних случаях используются индивидуальные теги, а в других случаях несколько точек комбинируются в одном теге. Например, некоторые 16точечные модули цифрового входа могут хранить все 16 входов в одном теге INTEGER (ЦЕЛОЕ). Модуль 5094-IB16XT, используемый в нашем примере, хранит каждый цифровой входной сигнал в отдельном теге.

| Connected Subdevice Instance        | Assembly Data Connection Status Expl          | licit Statistics |       |
|-------------------------------------|-----------------------------------------------|------------------|-------|
| () AENTR (5054-AENTR) [192.568.1.2] | Assembly Name                                 | Dutatype         | Value |
| 0 т 5094-івтехт (5094-івтехт)       | 5094-IB16XT : Connection : ConnectionStatus   | DINT             |       |
|                                     | 5094-IB16XT : Input : DiagnosticSequenceCount | SINT             |       |
|                                     | 5094-1836XT : Input : ModuleStatus            | SINT             | u .   |
|                                     | 5094-IB36XT : Input : PtData00                | SINT             |       |
|                                     | 5094-IB16XT : Input : PtData01                | SINT             |       |
|                                     | 5094-1816XT : input : PsDeta02                | SINT             |       |
|                                     | 5094-IB16XT : Input : PsData03                | SINT             |       |
|                                     | 5094-IB16XT : Input : PtDuta04                | SINT             |       |
|                                     | 5094-IB16XT ( Input ) PtDeta05                | SINT             |       |
|                                     | 5094-IB16XT : Input : PtDuta06                | SINT             |       |
|                                     | 5094-IB16XT : Input : PtDete07                | SINT             |       |
|                                     | .5094-1816XT : Input : PtDeta08               | SINT             | 0     |
|                                     | 5094-IB16X1 : Input : PtData09                | SINT             |       |
|                                     | 5094-IB16XT : Input : PsDwta10                | SINT             | 0     |
|                                     | 5094-IB16XT : Input : PtData11                | SINT             | 0     |
|                                     | 5094-IB16XT : Input : PtData12                | SINT             | 0     |
|                                     | 5094-IB16XT : Input : PtDuta13                | SINT             | 0     |
|                                     | 5094-IB16XT : Input : PtData14                | SINT             | 0     |
|                                     | 5094-IB16XT : Input : PtData15                | SINT             |       |

# Порядок сопоставления входов-выходов и данных субустройств с переменными ISaGRAF

С помощью Unity Edge данные входа-выхода и диагностики субустройств можно сопоставить с переменными ISaGRAF для использования в логике автоматизации в следующем порядке.

Добавьте переменные для использования в логике автоматизации на экране Global tag variables (Глобальные переменные тегов) в ISaGRAF. Переменные должны соответствовать типам данных сопоставляемых тегов. Также переменным должен быть присвоен атрибут Read (Чтение), как указано ниже.

| Name -      | Data Ty | pe | Dimension | String Size | Initial Value | Direction | Attribute    | Retained |
|-------------|---------|----|-----------|-------------|---------------|-----------|--------------|----------|
| · d         | ÷       | d. | · d1-     | - a.        | · 11          | · A       | · d*         | · d.     |
| Tank_01_AL  | BOOL    | ÷  |           |             |               | Var -     | Read/Write 🗸 |          |
| Tank_01_AHH | BOOL    | -  |           |             |               | Var -     | Read/Write - | 0        |
| Tank_01_AH  | BOOL    |    |           |             |               | Var -     | Write -      | 103      |
| R1S1pt3     | INT     | Ψ. |           |             |               | Var -     | Read -       | E);      |
| R1S1pt2     | INT     |    |           |             |               | Var -     | Read -       | 103      |
| R1S1pt1     | INT     | •  |           |             |               | Var -     | Read -       |          |

- 1. Выгрузите изменения в среду выполнения ISaGRAF.
- 2. В Unity Edge перейдите на экран Deploy (Развертывание) > ISaGRAF и нажмите кнопку browse (просмотр) (1), чтобы найти соответствующий файл условных обозначений тегов.

| set Name                         | Deploy > ISaGRAF                                                                                      |                   |
|----------------------------------|----------------------------------------------------------------------------------------------------|-------------------|
| DEVICE<br>Device Information     | Resource #1                                                                                           |                   |
| Time & Location<br>Display Units | IDS00101 Name: PUMP_TANK_SIM\DEVICE1\RESOURCE1 [ID: 0x43 Modified On: 20-Jan-2024 16:14:30, Build: 35 | × [↓]<br>3849CBA] |
| Network Configuration            | Resource #2                                                                                           | ψ                 |
| ISAGRAF •                        | Resource #3                                                                                           |                   |
| SUBDEVICES                       | 0                                                                                                    | Φ                 |
| DATA LOGGER                      | Resource #4                                                                                           |                   |
| PROTOCOLS                        | 0                                                                                                    | Φ                 |

- 3. Определите местонахождение проекта ISaGRAF в среде разработки ISaGRAF. Файл условных обозначений тегов находится в структуре файлов проекта ISaGRAF.
- В примере ниже проект ISaGRAF называется Pump\_Tank\_Sim (Эмуляция емкости насоса) и содержит одноименный каталог второго уровня. В каталоге второго уровня есть файл условных обозначений ISaGRAF с именем IDS00101.
- Выберите файл IDS на основании номера ресурса, присвоенного в ISAGRAF, как показано ниже. Теговые данные ресурса 1 будут находится в IDS00101, а теговые данные ресурса 2 — в IDS00201 и т.д. После этого будет выполнена загрузка файла условных обозначений тегов.

| rganize • New folder |               |                    |             |
|----------------------|---------------|--------------------|-------------|
| Pump_Tank_Sim        | ^ Name        | Date modified      | Туре        |
| Pump_Tank_Sim        | MLGE          | 10/18/2023 6:12 PM | File folder |
| MLGE                 | Pump_Tank_Sim | 1/20/2024 4:14 PM  | File folder |
| Pump_Tank_Sim        | DS00101       | 1/20/2024 4:14 PM  | File        |
| SMP                  | DS00201       | 11/2/2023 1:27 PM  | File        |
| webinar_demo         | DS00301       | 11/2/2023 1:28 PM  | File        |

- 6. Просмотрите теги ISaGRAF в Unity Edge и сопоставьте их с данными входа-выхода, как указано ниже.
  - Настройте фильтр для отображения только тегов входа-выхода (в данном случае фильтрация выполняется по R1S1).
  - b. Кликните кнопку-флажок слева от тега, который необходимо сопоставить.
  - с. Прокрутите страницу вправо и убедитесь, что в поле Мар То (Сопоставить с) установлено значение Selected Тад (Выбранный тег). Кликните кнопку tag browser (просмотр тегов) (1) для выбора тега точки входа-выхода.

| Q r1s1 |          | × |                |                   |   |
|--------|----------|---|----------------|-------------------|---|
| •      | Variable |   | Map To         | Selected Tag Name |   |
|        | R151pt2  | Ľ | Selected Tag 💌 | Not Selected      | 6 |
|        | R151pt3  | e | Selected Tag 👻 | Not Selected      | 2 |
|        | R1S1pt1  | Ø | Selected Tag 👻 | Not Selected      | C |

- 7. В окне tag browser (просмотр тегов) в фильтре tag name (имя тега) введите имя модуля входа-выхода для отображения только соответствующих тегов с субустройства.
- 8. Затем дважды кликните соответствующий тег входа-выхода для сопоставления с тегом ISaGRAF.

| Application / Tag Group        | Tag Type    |                                               | Data Type                                                                                                    |
|--------------------------------|-------------|-----------------------------------------------|----------------------------------------------------------------------------------------------------|
| user_modbus_RS485-5_server_aeg | 🐠 👻 general |                                               | int64 👀 🗧                                                                                                    |
|                                |             |                                               |                                                                                                    |
| Application / Tag Group        | Tag type    | Tag (Doplay Name)                             | E Data type                                                                                                    |
| user_customSubdevices          | general     | 5094-1856XT : Connection Status               | 6433                                                                                                    |
| user_oustomSubdevices          | general     | 5094-IBIKT : Input : ModuleStatus             |                                                                                                    |
| user_customSubdevices          | general     | 5014-IBIEXT : Input : DiagnosticSequenceCount | land                                                                                                    |
| user_customSubdimices          | general     | 5094-IB16XT : Input : PIData00                | leta                                                                                                    |
| uner_clustomSubdevices         | general     | 5094-IEROCT : Input : PTData01                | and a                                                                                                    |
| user_customGubdevices          | general     | S094-IBSEXT   Imput   PtDeta62                |                                                                                                    |
| user_customGubdevices          | general     | 5094-IB96XT : Input : PtOutu03                | and a second second second second second second second second second second second second second second second |
| user_customSubdevices          | general     | 5094-3816XT : Imput : PtDuta04                | i betti                                                                                                    |

9. Повторите действия 6, 7 и 8 для сопоставления всех трех точек входа-выхода из нашего примера.

10. Кликните кнопку Update Deployment File (Обновить файл развертывания).

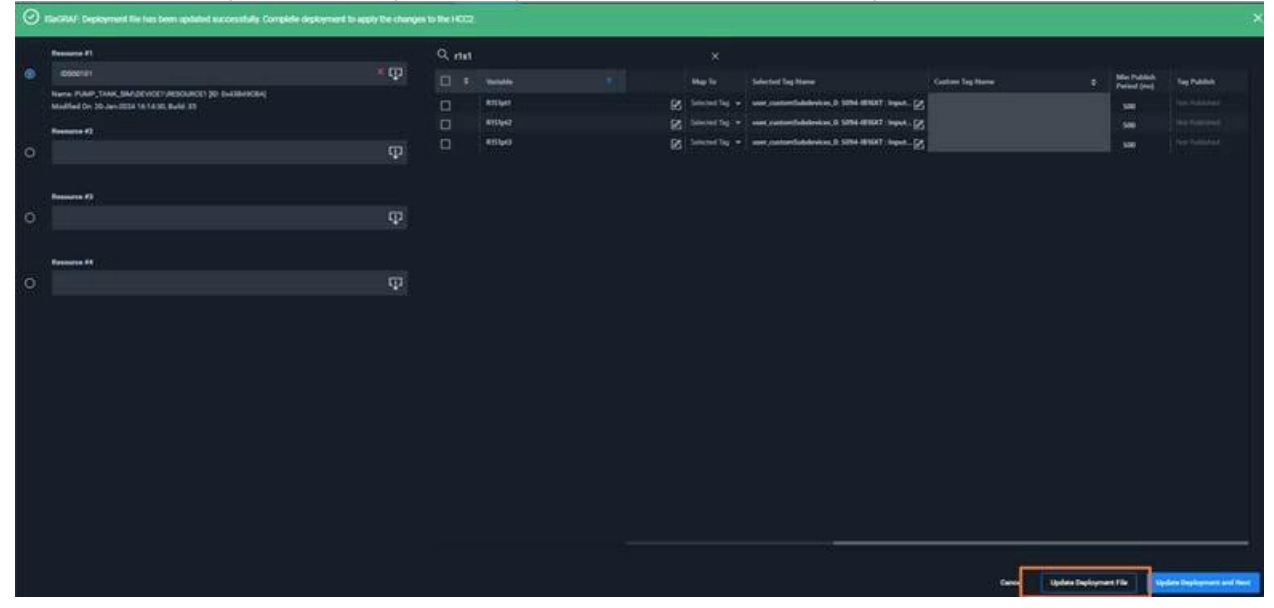

11. Затем кликните Deploy (Развертывание) в дереве навигации Unity Edge для развертывания сопоставлений в среде выполнения.

12. Вернитесь в среду разработки приложений для ISaGRAF для просмотра значения тега входа-выхода в логике.

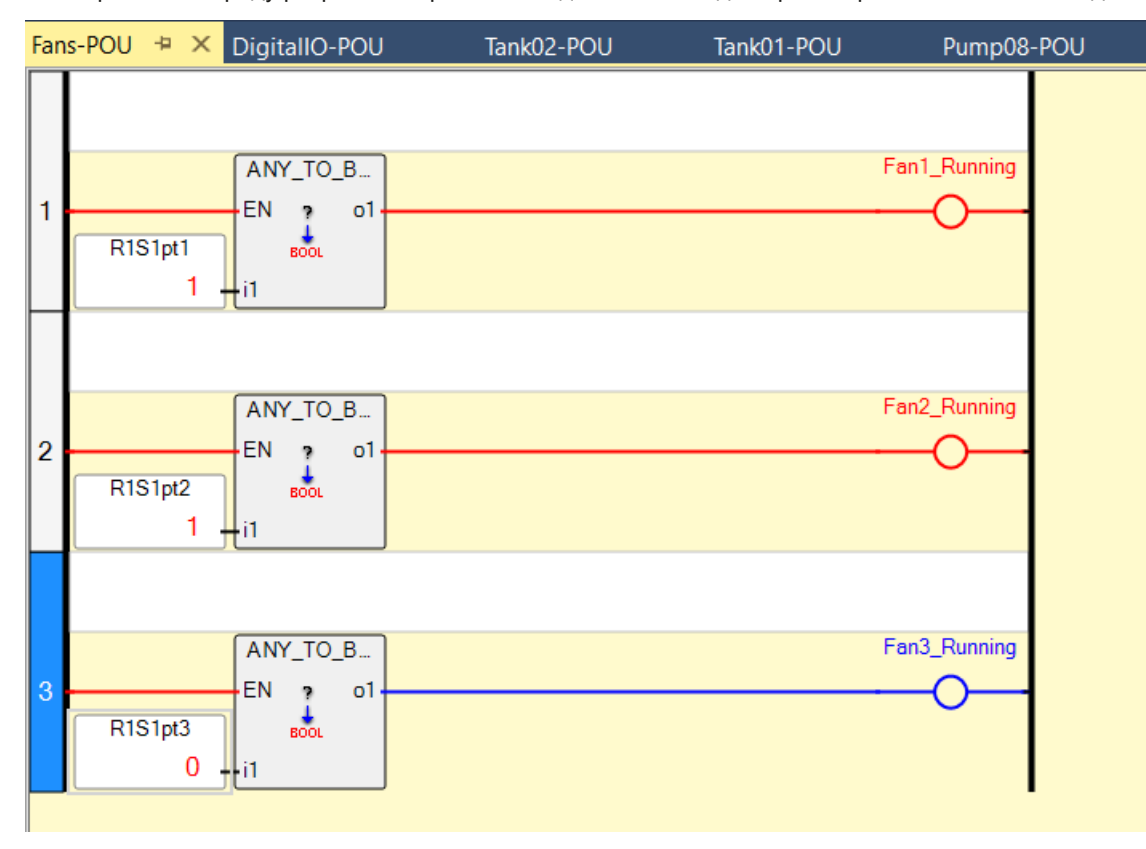

# Заключение

Субустройства позволяют пользователям расширять возможности входа-выхода в соответствии с технологическими потребностями. Для обеспечения совместимости универсальных входов-выходов с различными приборами в HCC2 используются модули входа-выхода FLEX™ и FLEX 5000® компании Rockwell Automation.

При разработке системы управления HCC2 субустройствами следует ознакомиться с руководствами Rockwell Automation по проектированию сетей Ethernet/IP. Для сети DLR подключите устройство с поддержкой функций диспетчера кольцевой сети. HCC2 поддерживает максимум 32 подключения, включая адаптеры и модули входавыхода. Некоторые модули входа-выхода (например, аналоговые модули входа HART) могут использовать два подключения.

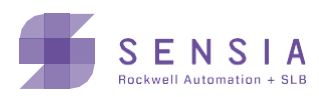

sensiaglobal.com | Оптимизируйте ваши нефтегазовые проекты с нашими интеллектуальными решениями

© Sensia LLC 2024 Все права защищены. \* товарный знак Sensia. Наименования других компаний, товаров и услуг являются собственностью их соответствующих правообладателей.